Zapisy na kurs 100-lecie "Zwrotnicy"

Krok 1. Wyszukaj stronję <u>https://irk.uw.edu.pl/</u> i wybierz z oferty pozycję "Kursy i szkolenia".

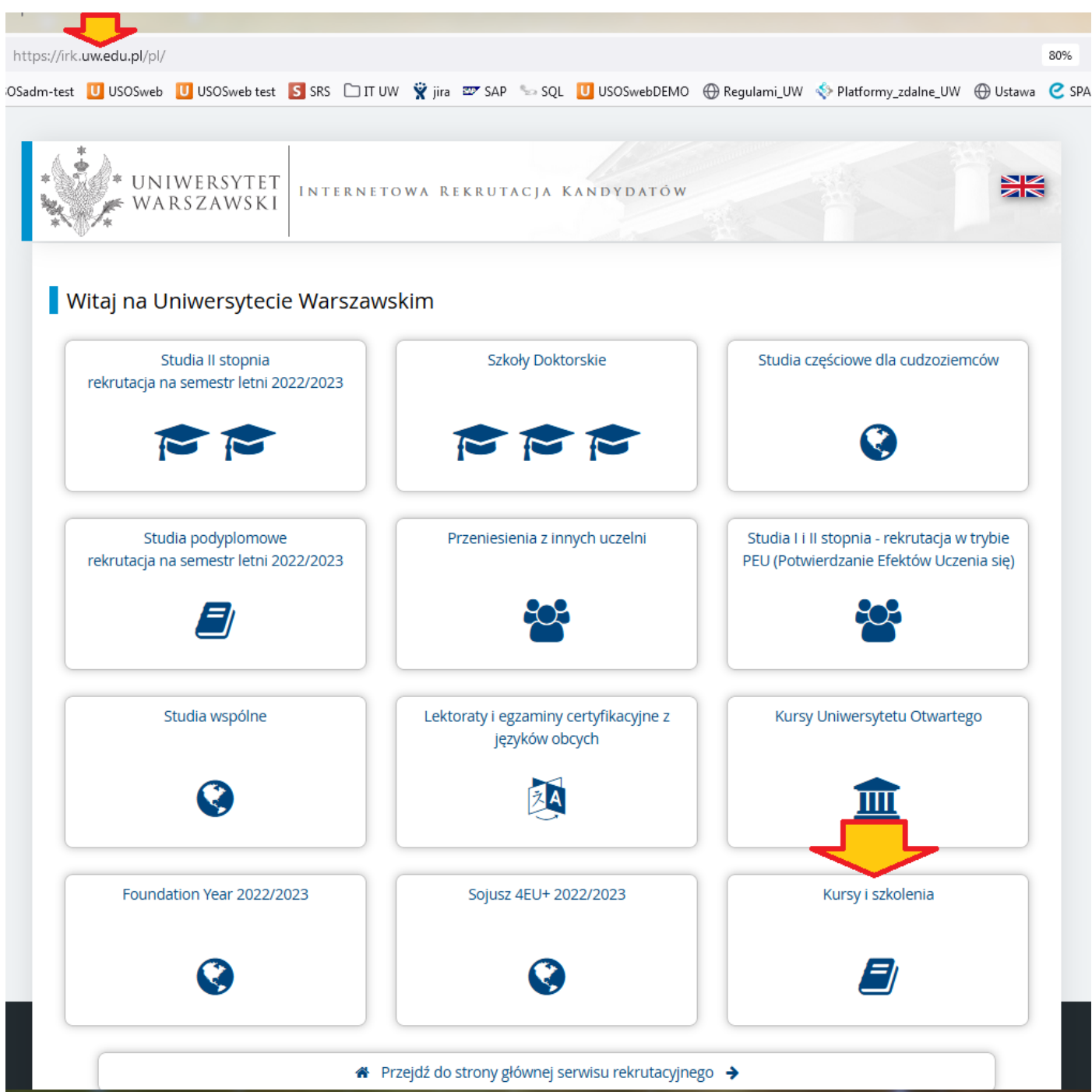

Krok 2. Wskaż właściwy kurs.

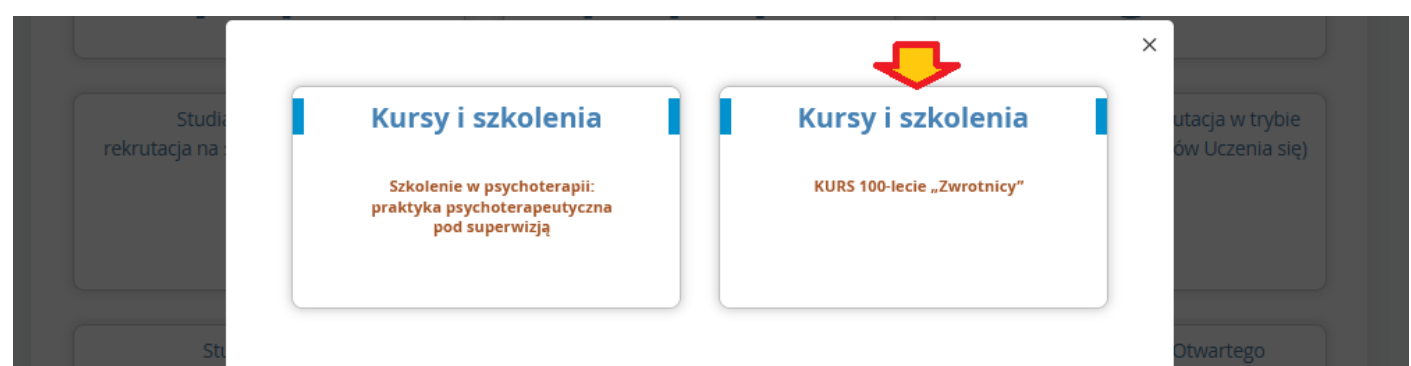

Opracował Konrad Kośla, Wydział Polonistyki UW,

Warszawa dn. 26.01.2023 r.

# Krok 3. Wybierz pozycję "->Zapisz się".

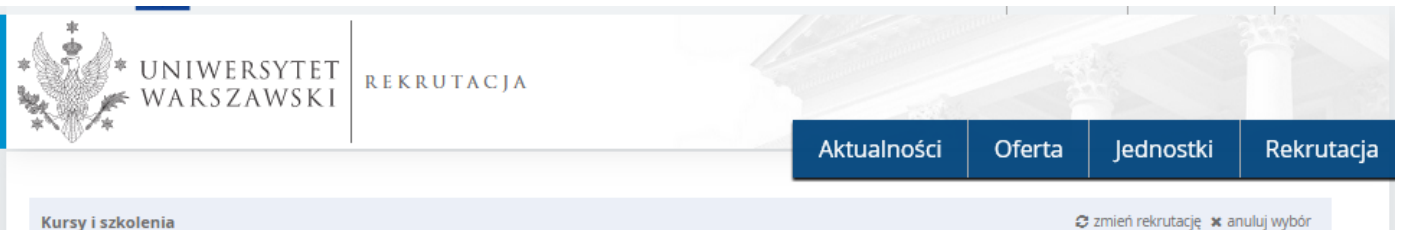

#### Kursy i szkolenia

Oferta prezentowana na tej stronie ograniczona jest do wybranej rekrutacji. Jeśli chcesz zobaczyć resztę oferty, wybierz inną rekrutację

## KURS 100-lecie "Zwrotnicy"

### Opis kursu

Zajęcia będą współprowadzone przez badaczy z kilku ośrodków naukowych i mają na celu połączenie różnych perspektyw badawczych w odniesieniu do poetyki awangardowej . 100-lecie "Zwrotnicy" przypadające na ten rok skłania do pytań nie tylko o estetykę pierwszej awangardy, lecz także o jej kontynuacje, nośność i znaczenie w polskiej kulturze. Będą analizowane wybrane teksty awangardowe w pięciu głównych blokach problemowych:

(1) Ekonomia,

(2) Miejskość,

(3) Słowo, obraz, dźwięk,

(4) Materialność,

(5) Maszyny filmowe i techniki poetyckie (film niemy).

#### Blok 1. Dr Jakub Skurtys (UWr), Ekonomia

Blok otwierający zajęcia poświęcone "Zwrotnicy" (a szerzej - tekstom pierwszej awangardy) skupi się na kwestiach ekonomicznych, choć niekoniecznie rozumianych dosłownie: jako materialne warunki funkcjonowania awangardowych artystów w czasach powojennego kryzysu czy ich stosunek do tradycji i szkół ekonomicznych oraz głównych sporów epoki. Interesować nas będzie przede wszystkim literacka ekonomia symboliczna - pytania o status znaku i fantazje związane z jego wartością, wyobrażone źródła energii "Zwrotnicowych" tekstów oraz "inwazja czynnika ekonomicznego" w ówczesne metafory poetologiczne.

### Blok 2. Dr hab. Agnieszka Karpowicz, prof. UW, Miejskość

Moduł będzie dotyczył doświadczenia miejskiego pierwszej awangardy. Za sztandarowy dla niej tekst uznaje się esej Miasto. Masa. Maszyna Tadeusza Peipera, opublikowany w jednym z numerów "Zwrotnicy". Będzie on stanowił punkt wyjścia do refleksji na temat wyobraźni przestrzennej i ekologicznej awangardy rekonstruowanej zarówno na podstawie tekstów programowych, jak i poezji czy sztuk plastycznych (głównie konstruktywizm i funkcjonalizm). Skupimy się nie tyle na urbanistycznych projektach i utopiach awangardowych, ile na ich materialno-ekonomiczno-gospodarczym podłożu oraz leżących u ich podstaw diagnozach kryzysu kultury miejskiej (miasto jako przestrzeń kryzysu ekologicznego, ekonomicznego i nierówności społecznych). Będziemy też poszukiwać związków poetyki awangardowej z kulturą miejską.

## Krok 4. Jeśli nie masz konta – utwórz je.

| Szcze                         | egóły                                                                                                    |
|-------------------------------|----------------------------------------------------------------------------------------------------|
| Kod                           | KURS-3000                                                                                                    |
| Jednostka organizacyjna       | Wydział Polonistyki                                                                                           |
| Limit miejsc                  | 30                                                                                                    |
| Adres komisji rekrutacyjnej   | konrad.kosla@uw.edu.pl - zagadnier<br>techniczne oraz a.karpowicz@uw.ed<br>- zagadnienia merytoryczne         |
| Godziny otwarcia sekretariatu | poniedziałek-czwartek, godz.<br>10:00-15:00                                                                   |
| Adres WWW                     | https://ikp.uw.edu.pl/2023/01/20/<br>edzyuniwersyteckie-konwersatorium<br>okazji-obchodow-100-lecia-zwrotnicy |
| 💌 7adai                       | invtanie                                                                                                    |

Spis treści

Unia Europejska 🛃 utwórz konto 🏼 🎒 Polski 🗸 🕄 zaloguj się UNIWERSYTET REKRUTACJA WARSZAWSKI Aktualności Oferta lednostki Rekrutacja ? Zaloguj się Adres e-mail 0/100 Hasło 👔 nie pamiętam hasła 电 Zaloguj się utwórz konto

Krok 5. Zaakceptuj klauzule dot. przetwarzania danych osobowych.

| A |                                                                                                    |
|---|----------------------------------------------------------------------------------------------------|
| U | Informacja dotycząca przetwarzania danych osobowych                                                                                                    |
|   | Administrator danych                                                                                                    |
|   | Administratorem Państwa danych przetwarzanych w procesie rekrutacji na studia jest Uniwersytet Warszawski, ul. Krakowskie Przedmieście 26/28, 00-927 Warszawa.                                                                                                    |
|   | Z administratorem można kontaktować się:                                                                                                    |
|   | <ul> <li>listownie: Uniwersytet Warszawski, ul. Krakowskie Przedmieście 26/28, 00-927 Warszawa (należy wskazać jednostkę organizacyjną, do której kierowana jest<br/>korespondencja);</li> <li>telefonicznie: 22 55 20 000.</li> </ul>                                                                                                    |
|   | Instaktor Ochrony Danych (IOD)                                                                                                    |
|   | Inspector ochrony banyon (100)                                                                                                    |
|   | Administrator wyznaczył inspektora Ochrony Danych, z ktorym mogą się Państwo kontaktować maliowo pod adresem: <u>iod@adm.uw.edu.pi</u> .                                                                                                    |
|   | 2 IOD można kontaktować się we wszystkich sprawach dotyczących przetwarzania Państwa danych osobowych przez Uniwersytet Warszawski oraz korzystania przez<br>Państwa z praw związanych z przetwarzaniem danych osobowych.                                                                                                    |
|   | Do zadań IOD nie należy natomiast realizacja innych spraw, jak np. udzielanie informacji nt. procesu rekrutacji na studia, przyjmowanie wniosków i innych dokumentów<br>związanych z rekrutacją na studia, udzielanie informacji nt. oferty edukacyjnej Uniwersytetu Warszawskiego.                                                                                                    |
|   | Cele i podstawy prawne przetwarzania                                                                                                    |
|   | Państwa dane mogą być również przetwarzane przez naszego dostawcę usługi G Suite dla edukacji firmę Google (z którą administrator ma podpisaną umowę powierzenia<br>przetwarzania danych osobowych) w iej centrach przetwarzania danych <sup>2</sup> .                                                                                                    |
|   | Prawa związane z przetwarzaniem danych                                                                                                    |
|   | Gwarantujemy Państwu realizację wszystkich Państwa praw na zasadach określonych przez RODO, tj. prawo do:                                                                                                    |
|   | = dostępu do danych oraz otrzymania ich kopii;                                                                                                    |
|   | <ul> <li>sprostowania (poprawiania) swoich danych osobowych;</li> </ul>                                                                                                    |
|   | <ul> <li>ograniczenia przetwarzania danych osobowych;</li> </ul>                                                                                                    |
|   | <ul> <li>usunięcia danych osobowych (z zastrzeżeniem art. 17 ust. 3 RODO);</li> <li>wniesienia skargi do Prezesa Urzędu Ochrony Danych, jeżeli uznają Państwo, że przetwarzanie danych osobowych narusza przepisy prawa w zakresie ochrony danych osobowych.</li> </ul>                                                                                                    |
|   | Obowiązek podania danych i konsekwencja niepodania danych                                                                                                    |
|   | Podanie danych jest niezbędne dla wzięcia udziału w procesie rekrutacji na studia. Podanie innych danych, które nie są niezbędne dla wzięcia udziału w procesie rekrutacji na studia jest dobrowolne.                                                                                                    |
|   | <sup>1</sup> Rozporządzenie Parlamentu Europejskiego i Rady (UE) 2016/679 z dnia 27 kwietnia 2016 r. w sprawie ochrony osób fizycznych w związku z przetwarzaniem danych osobowych i w sprawie swobodnego przepływu takich danych oraz uchylenia dyrektywy 95/46/WE (ogólne rozporządzenie o ochronie danych) <sup>2</sup> https://www.google.com/about/datacenters/inside/locations/index.html Capoznałam(-em) się i przyjmuję do wiadomości powyższą informację |
|   |                                                                                                    |

|          |                 | I |   |                | Aktualności | Oferta | Jednostki | Rekrut |
|----------|-----------------|---|---|----------------|-------------|--------|-----------|--------|
| Utwórz   | konto           |   |   |                |             |        |           |        |
| <b>–</b> | Adres e-mail    |   |   | 0 / 100        |             |        |           |        |
|          | Hasło           |   |   |                |             |        |           |        |
| 7        | Potwierdź hasło |   |   |                |             |        |           |        |
|          |                 |   | ⇔ | 🐣 Utwórz konto |             |        |           |        |

Opracował Konrad Kośla, Wydział Polonistyki UW,

?

Wiadomość z linkiem aktywacyjnym została wysłana na adres: konrad.kosla@gmail.com

Krok 7. Po wyświetleniu powyższego komunikatu sprawdź swoją pocztę. Wiadomość "[IRK-UW] Potwierdzenie utworzenia konta" może trafić do folderu "Odebrane" lub do "Spam". Następnie kliknij w link aktywacyjny.

| Ū        | Ţ                  |    |         |                                                                                                    |
|----------|--------------------|----|---------|----------------------------------------------------------------------------------------------------|
|          | Odebrane           | 69 |         |                                                                                                    |
| ☆        | Oznaczone gwiazdką |    | 2       | no-reply@irk.uw.edu.pl                                                                                                   |
| ()       | Odłożone           |    |         | do mnie 💌                                                                                                    |
| $\Sigma$ | Ważne              |    |         | Logo uczelni                                                                                                    |
| ⊳        | Wysłane            |    | Wysłane |                                                                                                    |
| D        | Wersje robocze     |    |         |                                                                                                    |
|          | Kategorie          |    |         | Witamy w serwisie IRK Uniwersytetu Warszawskiego!                                                                        |
| ^        | Mniej              |    |         | Twoje konto zostało utworzone i bedziesz mógł z niego korzystać po aktywacji. Aby aktywować konto, wejdź w poniższy adre |
| F        | Czaty              |    |         | https://irk.uw.edu.pl/auth/activate/4a6ef024-49f8-4431-8053-99c3b0e1d3a1/                                                |
| Eø       | Zaplanowane        |    |         | Kiedy Twoie konto bedzie aktywne, bedziesz móoł sie zalogować                                                            |
|          | W etkie            |    |         | Dziekujemy za wybór naszej uczelni!                                                                                      |
| ()       | Spam               |    |         | emérajony menyeun neuer jarmanni                                                                                         |

Krok 8. Link akwywcyjny przekieruje Cię ponownie do strony logowania. Teraz możesz zalogować się wpisując swój aders e-mail i utworzone hasło.

| * UNIWERSY<br>WARSZAW | TET<br>SKI REKRUTACJA                                                              |             |        |           |            |
|-----------------------|------------------------------------------------------------------------------------|-------------|--------|-----------|------------|
| *`                    |                                                                                    | Aktualności | Oferta | Jednostki | Rekrutacja |
| Zaloguj się           |                                                                                    |             |        |           | ?          |
| Adres e-mail          | 0 / 100                                                                            |             |        |           |            |
| Hasło                 |                                                                                    |             |        |           |            |
|                       | <ul> <li>nie pamiętam hasła</li> <li>➡ Zaloguj się</li> <li>twórz konto</li> </ul> |             |        |           |            |

Krok 9. Po zalogowaniu otworzy się strona "Moje konto". W pierwszej kolejności wybierz zakładkę "Formularze osobowe" w celu uzpełnienia swoich danych persolnalnych.

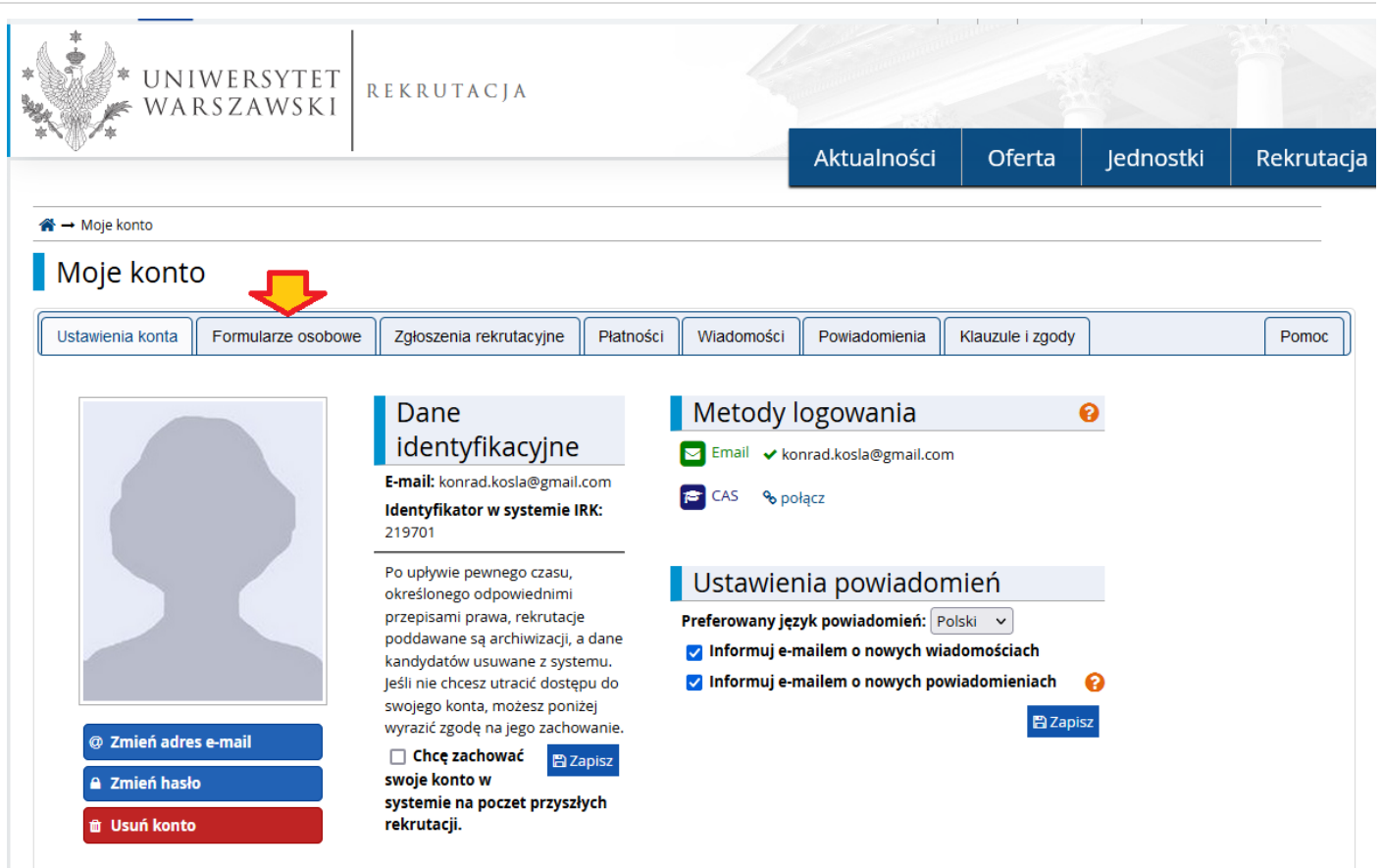

Krok 10. Na potrzeby zapisu na Kurs wypełnij zakładkę "Podstawowe dane osobowe", "Adres i dane kontatktowe" oraz "Wykształcenie". Zdjęcie przy zapisie na Kurs nie jest wymagane.

| * UNIWERSYTET<br>WARSZAWSKI                                                   | E K R U T A C J A              |                  | 4                    |                   |                  |                       |            |
|-------------------------------------------------------------------------------|--------------------------------|------------------|----------------------|-------------------|------------------|-----------------------|------------|
| V                                                                             |                                |                  |                      | Aktualności       | Oferta           | Jednostki             | Rekrutacja |
| <b>Kursy i szkolenia</b><br>Wypełniasz formularze osobowe w związku z wybrana | ą rekrutacją. Dane wymagane do | ) wzięcia udział | u w rekrutacji są oz | naczone gwiazdką. | C :              | zmień rekrutację 🗴 an | uluj wybór |
| $\clubsuit \rightarrow$ Moje konto $\rightarrow$ Formularze osobowe           |                                |                  |                      |                   |                  |                       |            |
| Moje konto                                                                    |                                |                  |                      |                   |                  |                       |            |
| Ustawienia konta Formularze osobowe                                           | Zgłoszenia rekrutacyjne        | Płatności        | Wiadomości           | Powiadomienia     | Klauzule i zgody |                       | Pomoc      |
| Formularze osobowe                                                            |                                |                  |                      |                   |                  |                       |            |
|                                                                               | •                              |                  |                      | 0                 | \$               |                       |            |
| Podstawowe                                                                    | Adres i dar                    | ne               |                      | Zdjęcie           | •                | Wykształcer           | nie        |
| dane<br>osobowe                                                               | kontaktow                      | /e               |                      |                   |                  |                       |            |

Krok 11. Po wprowadzeniu danych osobowych, adersu oraz inofmracji o wykształceniu wybierz opcję "Zapisz" (rys. poz. 1.). W przypadku konieczności weryfikacji, uzupełnienia, czy skorygowania powyższych danych wybierz pozycję w górnym meny "moje konto" (rys. poz. 2.). W celu kontynuowania zapisu na kurs kliknij w kafelek z logiem uczelni w lewym górnym rogu panelu (rys. poz. 3.). Zostaniemy wtedy przekierowani do strony starotowej z korku 1. Nastęnie powtórz kroki: 2. oraz 3.

| 🕼 🛈 🌔 Unia Europejs                                                                                                    | ska                                                                                                    |                                                         |                                                                          | P                              | 🛔 moje konto                                                | 🌣 panel administr                                            | acyjny 🕞 wyloguj                                     | się 🛛 🚳 Pols                  |
|----------------------------------------------------------------------------------------------------|----------------------------------------------------------------------------------------------------|---------------------------------------------------------|--------------------------------------------------------------------------|--------------------------------|-------------------------------------------------------------|--------------------------------------------------------------|------------------------------------------------------|-------------------------------|
| * UNIWERSY<br>WARSZAW                                                                                                    | TET<br>SKI                                                                                              | l.                                                      |                                                                          | 2                              |                                                             |                                                              | -                                                    |                               |
| <b>₩</b> .*                                                                                                    |                                                                                                    |                                                         |                                                                          |                                | Aktualności                                                 | Oferta                                                       | Jednostki                                            | Rekrut                        |
| <b>ursy i szkolenia</b><br>/ypełniasz formularze osobowe w zwią                                                                 | ązku z wybraną rekrutacją. Dane wyr                                                                     | magane do wzięc                                         | ia udziału w rekrutacji :                                                | są ozna                        | czone gwiazdką.                                             | C                                                            | zmień rekrutację 🗴 a                                 | nuluj wybór                   |
| → Moje konto → Formularze osobo                                                                                                 | we → Wykształcenie                                                                                      |                                                         |                                                                          |                                |                                                             |                                                              |                                                      |                               |
| Formularze osobo                                                                                                    |                                                                                                    |                                                         |                                                                          |                                |                                                             |                                                              |                                                      |                               |
|                                                                                                    | we                                                                                                    |                                                         |                                                                          |                                |                                                             |                                                              |                                                      |                               |
| Podstawowe dane osobowe                                                                                                    | • Adres i dane kontaktowe                                                                               | 🖸 Zdjęcie                                               | 🞓 Wykształcenie                                                          | •                              |                                                             |                                                              |                                                      |                               |
| Wykształcenie<br>Wpisując swoje dane, pamiętaj, że j<br>polskim nazwy własne (takie jak na<br>zastosuj odpowiednią transkrypcję | po pomyślnym rozpatrzeniu zgło<br>zwa szkoły, miasta) pisze się od w<br>na alfabet łaciński. W numerach | szenia trafią on<br>vielkiej litery. Ty<br>dokumentów n | e do systemów uczelr<br>lko pierwsza litera ma<br>ie umieszczaj spacji a | ii i będ<br>i być w<br>ni inny | ą drukowane na v<br>ielka, nie wszystk<br>rch znaków przest | vydawanych przez uc:<br>ie. Nie używaj cyrylicy<br>ankowych. | zelnię dokumentach.<br>ani chińskich znaków          | W języku<br>, zamiast nich    |
| W zależności od tego, jakie zgłoszenia<br>podawania pełnych informacji o nich                                                   | a chcesz utworzyć, musisz dodać do<br>n. Informacje te mogą być jednak w                                | okumenty poświe<br>ymagane do uzu                       | ndczające uzyskanie od<br>pełnienia przed wydru                          | lpowied<br>kowani              | dniego wykształcen<br>iem dokumentów.                       | ia lub kwalifikacji. Niek                                    | tóre dokumenty może                                  | sz dodawać bez                |
| * – Pola oznaczone symbolem gwiaz                                                                                               | dki są wymagane.                                                                                        |                                                         |                                                                          |                                |                                                             |                                                              | 1.                                                   | 🖹 Zapisz                      |
| Wykształcenie średnie                                                                                                    |                                                                                                    |                                                         |                                                                          |                                |                                                             |                                                              |                                                      |                               |
| Rodzaj ukończonej szkoły *                                                                                                    | Liceum ogólnokształcące                                                                                 |                                                         |                                                                          |                                |                                                             |                                                              |                                                      | ~                             |
| Nazwa ukończonej szkoły *                                                                                                    | XLIV Liceum Ogólnokształcące i                                                                          | m. Antoniego D                                          | obiszewskiego                                                            |                                |                                                             |                                                              |                                                      | 57 / 200                      |
|                                                                                                    | Zacznij wpisywać nazwę szkoły,<br>znajdują. Np. po wpisaniu 'Wars                                       | aby system wyś<br>zawa XXI' syste                       | wietlił listę podpowie<br>m podpowie listę szkó                          | dzi. Mo<br>oł z Wa             | ożesz wpisać nazv<br>rszawy, które maj                      | vę miejscowości, aby v<br>ą w nazwie 'XXI'. Jeśli s          | vyświetlić listę szkół, l<br>szkoły nie ma na liście | ctóre się w niej<br>e, możesz |

Krok 12. Gdy jesteś zalogowany i masz wypełnione formularze osobowe, kliknij w przycisk "->Zapisz się" z korku 3. Zostaniesz przekierowany do strony, gdzie powinieneś wskazać swoją obecną uczelnię oraz załączyć skan zaświadczenia o byciu studentem. Następnie wybierz opcję "->Kontynuuj".

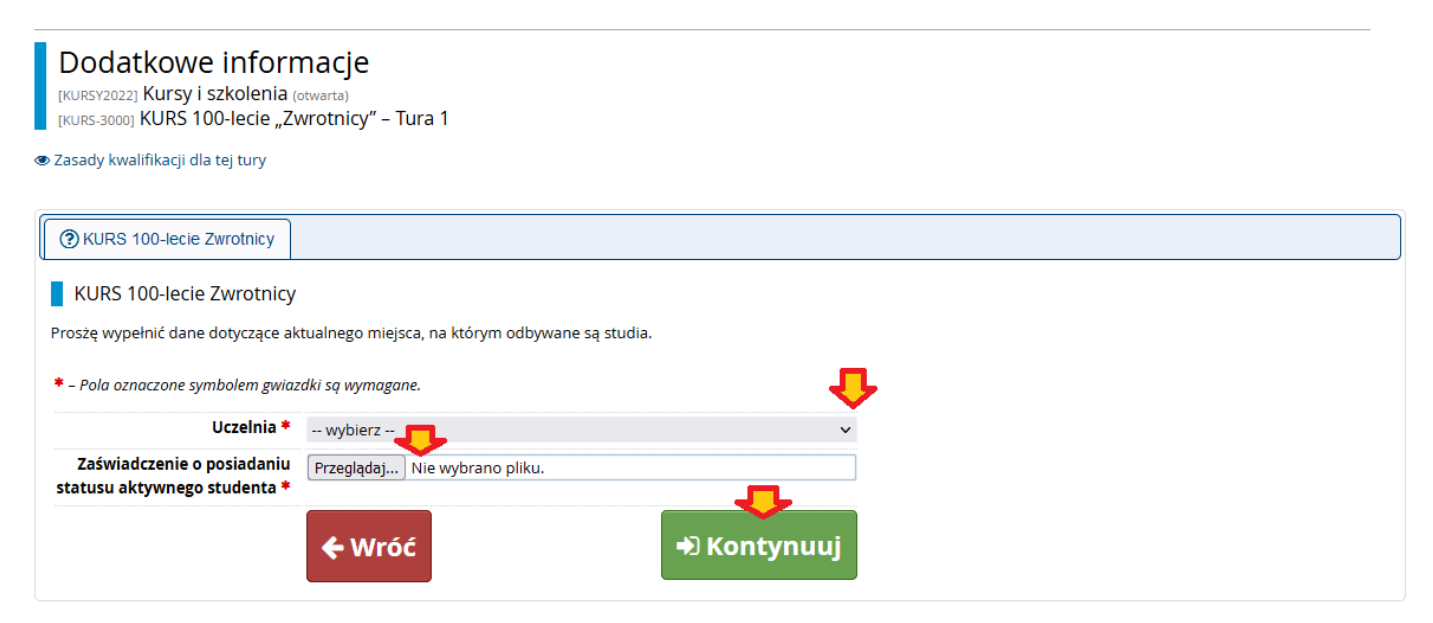

|                                                                                                    | ,,,,,,,,,,,,,,,,,,,,,,,,,,,,,,,,,,,,,,,                                                                    |                         |            |
|----------------------------------------------------------------------------------------------------|----------------------------------------------------------------------------------------------------|-------------------------|------------|
| UNIWERSYTET<br>WARSZAWSKI                                                                                                    | Aktualności Oferta                                                                                         | lednostki               | Rekrutacja |
|                                                                                                    |                                                                                                    | ,                       | ,          |
| Kursy i szkolenia<br>Oferta prezentowana na tej stronie ograniczona jest do wybranej rekrutacji. Jeśli chcesz zobaczyć resztę oferty, wybio                                                                                                    | erz inną rekrutację.                                                                                       | 🤁 zmień rekrutację 🗴 an | uluj wybór |
| ☆ → Oferta → KURS 100-lecie "Zwrotnicy"                                                                                                    |                                                                                                    |                         |            |
| Pomyślnie utworzono zgłoszenie rekrutacyjne. Przejdź do strony <u>Moje konto – Zgłoszenia</u> <u>rekrutacyjne</u> , aby zobaczyć listę dodatkowych formularzy do wypełnienia i dokumentów do wydrukowania.                                                                                                    |                                                                                                    |                         |            |
| Opis kursu                                                                                                    | Spis                                                                                                    | treści                  |            |
| Zajęcia będą współprowadzone przez badaczy z kilku ośrodków naukowych i mają na celu połączenie<br>różnych perspektyw badawczych w odniesieniu do poetyki awangardowej . 100-lecie "Zwrotnicy"<br>przypadające na ten rok skłania do pytań nie tylko o estetykę pierwszej awangardy, lecz także o jej<br>kontynuacje, nośność i znaczenie w polskiej kulturze. Będą analizowane wybrane teksty awangardowe w<br>pięciu głównych blokach problemowych: | 1. Opis kursu<br>2. Czas trwania kursu<br>3. Zasady rekrutacji<br>4. Limit miejsc<br>5. Ogłoszenie wyników |                         |            |
| (1) Ekonomia,                                                                                                    |                                                                                                    |                         |            |
| (2) Miejskość,                                                                                                    | Szcz                                                                                                    | egóły                   |            |
| (3) Słowo, obraz, dźwięk,                                                                                                    | Kod                                                                                                    | KURS-3000               |            |
| (4) Materialność,                                                                                                    | Jednostka organizacyjna                                                                                    | Wydział Polonistyki     |            |
| (5) Maszyny filmowe i techniki poetyckie (film niemy).                                                                                                    | Limit miejsc                                                                                               | 30                      |            |

Krok 14. Weryfikacja zgłoszenia i śledzenie jego dalszych losów. W celu weryfikacji (w ramce potwierdzającej pomyślne utworzenie zgłoszenia) wybierz pozycję "Moje konto -> Zgłoszenia rekrutacyjne". Do zgłoszeń rekrutacyjnych możesz również dotrzeć wybierając w górnym menu pozycję (1.) "moje konto", a następnie rozwijając zakładkę (2.) "zgłoszenia rekrutacyjne".

| A 🛛 🚺 🚺 Unia Europejska                                                                                |                                                        |                                    | 💌 📌                                          | 🛔 moje konto                                                     | 🌣 panel administra | acyjny 🕞 wyloguj | się 🚳 Polski 🔻 |
|----------------------------------------------------------------------------------------------------|--------------------------------------------------------|------------------------------------|----------------------------------------------|------------------------------------------------------------------|--------------------|------------------|----------------|
| UNIWERSYTET<br>WARSZAWSKI                                                                              | REKRUTACJA                                             |                                    | k                                            | 1. 🚹                                                             |                    |                  |                |
|                                                                                                    |                                                        |                                    |                                              | Aktualności                                                      | Oferta             | Jednostki        | Rekrutacj      |
| <b>⋒</b> → Moje konto → Zgłoszenia rekrutacyjne                                                        |                                                        |                                    |                                              |                                                                  |                    |                  |                |
| Moje konto                                                                                             | 2.                                                     |                                    |                                              |                                                                  |                    |                  |                |
| Ustawienia konta Formularze osobo                                                                      | we Zgłoszenia rekrutacyjne                             | Płatności                          | Wiadomości                                   | Powiadomienia                                                    | Klauzule i zgody   |                  | Pomoc          |
| [KURSY2022] Kursy i sz                                                                                 | olenia                                                 |                                    |                                              |                                                                  |                    | (ot<br>Rok akade | emicki 2022    |
| Opis                                                                                                   |                                                        |                                    |                                              |                                                                  |                    | 3                | *              |
|                                                                                                    |                                                        |                                    |                                              | 4.                                                               |                    |                  |                |
| [KURS-3000] KURS 100-lecie "Zwro                                                                       | otnicy"                                                |                                    |                                              |                                                                  |                    |                  |                |
| Tura 1 ট edytuj (≭ wycofa<br>26.01.2023 - 09.02.2023<br>⊛ Zasady kwalifikacji<br>ூ Historia zgłoszenia | )<br>Opłata rekrutacyjna<br>O niewymagana              |                                    | Wynik<br>                                    | Status kwalifikacj<br><br>Wyniki będą widocz<br>10.02.2023 14:00 | ji<br>me:          | Decyzja<br>      |                |
| Dodatkowe informacje                                                                                   | 3. Prosimy o przekazanie info<br>KURS 100-lecie Zwrotr | ormacji dodatl<br>nicy (wypełniony | kowych w celu zako<br>, oczekuje na weryfika | ończenia procesu reł<br>cję)                                     | krutacji.          |                  |                |
| -                                                                                                    | -1                                                     | 🖹 Dokumen                          | ty i dalsze kroki                            |                                                                  |                    |                  |                |

Krok 13. Ciesz się z utworzenia zgłoszenia rekrutacyjnego :)

Opracował Konrad Kośla, Wydział Polonistyki UW,

Krok 15. Ważne! Sprawdź panel "Dodatkowe informacje" (powyższy rysunek poz. 3.) Panel ten dotyczy informacji o uczelni macierzystej oraz pomyślnie zweryfikowanym zaświadczeniu o statusie studenta. Wybierając tę pozycję, masz możliwość dokonania korekty niewłaściwie przesłanego dokumentu. Błędny lub pusty załącznik niepoprawiony przed końcem pierwszej tury, będzie podstawą do dyskwalifikacji kandydata.

O prawidłowym wypełnieniu poinformuje Cię status "(wypełniony, zaakceptowany)".

| [KURS-3000] KURS 100-lecie "Zwrotnicy" | ,                                                                  |                                              |                                                                      |             |
|----------------------------------------|--------------------------------------------------------------------|----------------------------------------------|----------------------------------------------------------------------|-------------|
| Tura 1                                 | Opłata rekrutacyjna<br>O niewymagana                               | Wynik<br>                                    | Status kwalifikacji<br><br>Wyniki będą widoczne:<br>10.02.2023 14:00 | Decyzja<br> |
| Dodatkowe informacje                   | Prosimy o przekazanie informacji<br>Ø KURS 100-lecie Zwrotnicy (wy | doda v celu zako<br>pełniony, zaakceptowany) | ńczenia procesu rekrutacj                                            | i.          |
|                                        | 🗎 Do                                                               | kumenty i dalsze kroki                       |                                                                      |             |

# O błędnym wypełnieniu poinformuje Cię status "(wypełniony, odrzucony)" poz. 1.

| [KURS-3000] KURS 100-lecie "Zwrotnicy" | ,                              |                            |                            |         |
|----------------------------------------|--------------------------------|----------------------------|----------------------------|---------|
| Tura 1 🗷 edytuj ( 🗙 wycofaj )          |                                |                            | Status kwalifikacji        |         |
| 26.01.2023 - 09.02.2023                | Opłata rekrutacyjna            | Wynik                      |                            | Decyzja |
| Zasady kwalifikacji                    | O niewymagana                  |                            | Wyniki będą widoczne:      |         |
| Historia zgłoszenia                    | 2                              | 1                          | 10.02.2023 14:00           |         |
|                                        | Prosimy o practice information | ji dodatko w celu zako     | nóczenia procesu rekrutacj | ji.     |
| Dodatkowo informacio                   | KURS 100-lecie Zwrotnicy (w    | vypełniony, odrzucony)     |                            |         |
| Dodatkowe informacje                   | Uzasadnienie:                  |                            |                            |         |
|                                        | Błędny dokument, proszę z      | ałączyć skan zaświadczenia | z uczelni macierzystej.    |         |
|                                        | 🗎 D                            | okumenty i dalsze kroki    |                            |         |

Krok 16. (tylko w przypadku konieczności wprowadzenia korekty w zgłoszeniu). W celu ponownego wgrania pliku, wybierz pozycję "KURS 100-lecie Zwrotnicy" (na powyższym rys. poz. 2.) Zostaniesz przekierowany do panelu, (porównaj z krokiem 12.), w którym możesz dokonać korekty.

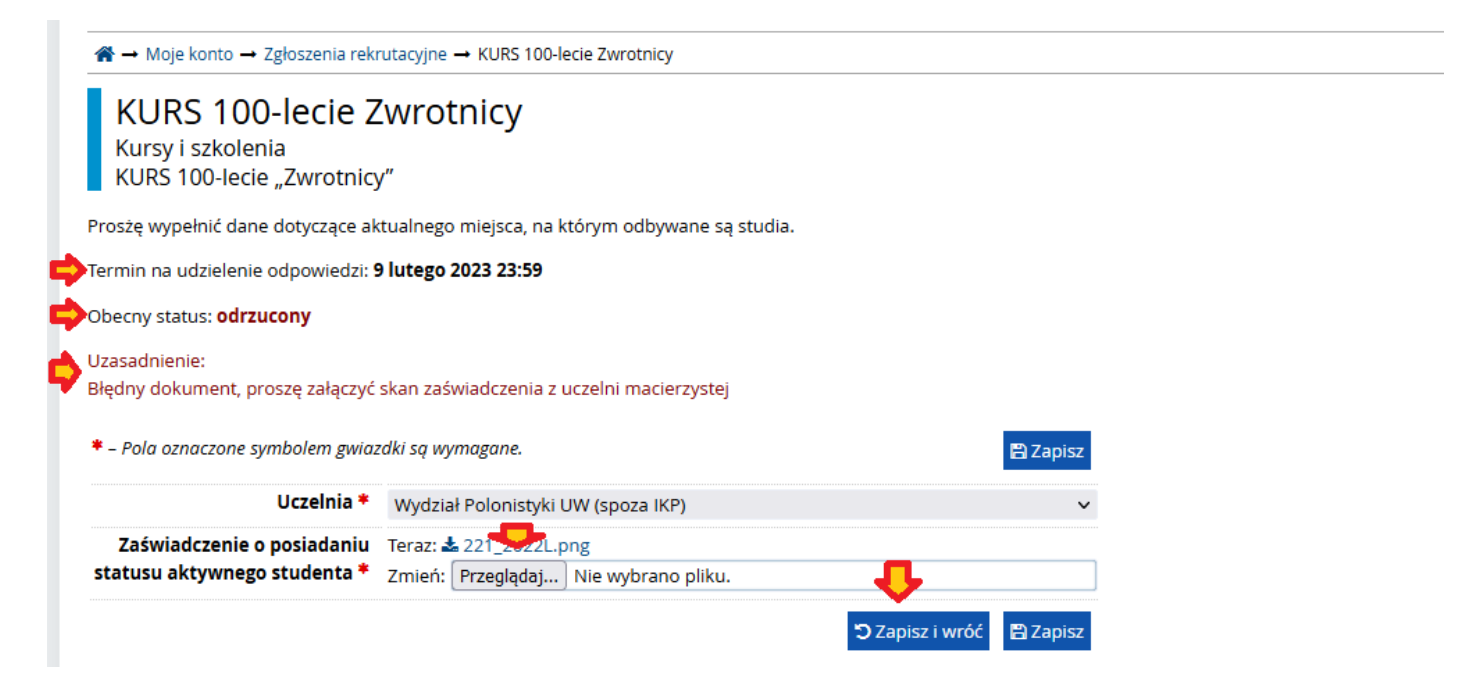

Krok 17. Po przesłaniu poprawionego załącznika i wybrania opcji "Zapisz i wróć" otrzymasz komunikat "Dane zostały zapisane". Zmianie ulegnie status pola "Dodatkowe informacje" z "odrzucony" na "oczekuje na weryfikację".

| Dane zostały zapisane.                                                                                                    |                                                                                                    |                                                               |                                                                                                    |               |
|----------------------------------------------------------------------------------------------------|----------------------------------------------------------------------------------------------------|---------------------------------------------------------------|----------------------------------------------------------------------------------------------------|---------------|
| łoszenia rekrutacyjne                                                                                                    |                                                                                                    |                                                               |                                                                                                    |               |
| [KURSY2022] Kursy i szkole                                                                                                    | enia                                                                                                    |                                                               |                                                                                                    | (otwa         |
|                                                                                                    |                                                                                                    |                                                               |                                                                                                    | Rok akademici |
| <b>—</b>                                                                                                    |                                                                                                    |                                                               |                                                                                                    | ~             |
| Opis                                                                                                    |                                                                                                    |                                                               |                                                                                                    | ×             |
| Opis                                                                                                    |                                                                                                    |                                                               |                                                                                                    | ~             |
| Opis                                                                                                    |                                                                                                    |                                                               |                                                                                                    | <u> </u>      |
| Opis<br>IKURS 3000] KURS 100-lecie "Zwrotnicy                                                                                                    | y"                                                                                                    |                                                               |                                                                                                    |               |
| Opis<br>IKURS-3000] KURS 100-lecie "Zwrotnicy<br>Tura 1 🕑 edytuj ( 🗙 wycofaj )                                                                                                    | y"                                                                                                    |                                                               | Status kwalifikacji                                                                                             |               |
| Opis<br>[KURS-3000] KURS 100-lecie "Zwrotnicy<br>Tura 1 @ edytuj ( × wycofaj )<br>26.01.2023 - 09.02.2023                                                                           | <b>y"</b><br>Opłata rekrutacyjna                                                                                 | Wynik                                                         | Status kwalifikacji                                                                                             | Decyzja       |
| Opis<br>IKURS-3000] KURS 100-lecie "Zwrotnicy<br>Tura 1 @ edytuj ( × wycofaj )<br>26.01.2023 - 09.02.2023<br>@ Zasady kwalifikacji                                                  | y <b>"</b><br>Opłata rekrutacyjna<br><b>O niewymagana</b>                                                        | Wynik<br>                                                     | Status kwalifikacji<br><br>Wyniki będą widoczne:                                                                | Decyzja       |
| Opis<br>[KURS-3000] KURS 100-lecie "Zwrotnicy<br>Tura 1 🕼 edytuj ( 🗙 wycofaj )<br>26.01.2023 - 09.02.2023<br>© Zasady kwalifikacji<br>© Historia zgłoszenia                         | Opłata rekrutacyjna<br>O niewymagana                                                                             | Wynik                                                         | Status kwalifikacji<br><br>Wyniki będą widoczne:<br>10.02.2023 14:00                                            | Decyzja       |
| Opis<br>[KURS-3000] KURS 100-lecie "Zwrotnicy<br>Tura 1 🕃 edytuj ( 🗙 wycofaj )<br>26.01.2023 - 09.02.2023<br>© Zasady kwalifikacji<br>© Historia zgłoszenia                         | y"<br>Opłata rekrutacyjna<br>O niewymagana<br>Prosimy o przekazanie informacji                                   | Wynik<br><br>dodatkor Celu za                                 | Status kwalifikacji<br><br>Wyniki będą widoczne:<br>10.02.2023 14:00<br>kończenia procesu rekrutacji.           | Decyzja<br>   |
| Opis<br>IKURS 3000] KURS 100-lecie "Zwrotnicy<br>Tura 1 @ edytuj ( × wycofaj )<br>26.01.2023 - 09.02.2023<br>@ Zasady kwalifikacji<br>@ Historia zgłoszenia<br>Dodatkowe informacje | y"<br>Opłata rekrutacyjna<br>O niewymagana<br>Prosimy o przekazanie informacji<br>O KURS 100-lecie Zwrotnicy (wy | Wynik<br><br>dodatkor Celu za<br>pełniony, oczekuje na weryfi | Status kwalifikacji<br><br>Wyniki będą widoczne:<br>10.02.2023 14:00<br>kończenia procesu rekrutacji.<br>kację) | Decyzja       |

Krok 18. Przeprowadź ponowną weryfikację – patrz. krok 15.